# 上海泗博 Modbus 转 BACnet/IP

## 网关 BAM-360 与 KEPServerEX\_V5 连接应用案例

**关键字:** Modbus 转 BACnet/IP, BAM-360, KEPServerEX, 楼宇自控系统, 施耐德的功率表 PM1200、 PM5350、MC08、MC18, ABB 的 EM400-T、M102-M、EM PLUS

## 摘要

BAM-360 是实现 BACnet IP 协议和 Modbus 协议转换的通信网关,本案例讲述 KEPServerEX\_V5 软件作为 BACnet IP 主站,通过 BAM-360 将施耐德的功率表 PM1200、PM5350、MC08、MC18 等, ABB 的 EM400-T、M102-M、EM PLUS 的 Modbus 数据采集上来的应用过程。

(KEPServerEX 软件是一款 OPC Server,可以采集各种协议、各种厂家设备上的数据,供 OPC Client 使用。)

#### 系统构架:

本案例中,KEPServerEX 软件作为 BACnet IP 主站软件,通过 BAM-360,采集施耐德的功率表 PM1200、PM5350、MC08、MC18 等,ABB 的 EM400-T、M102-M、EM PLUS(Modbus 从站设备) 上的数据。

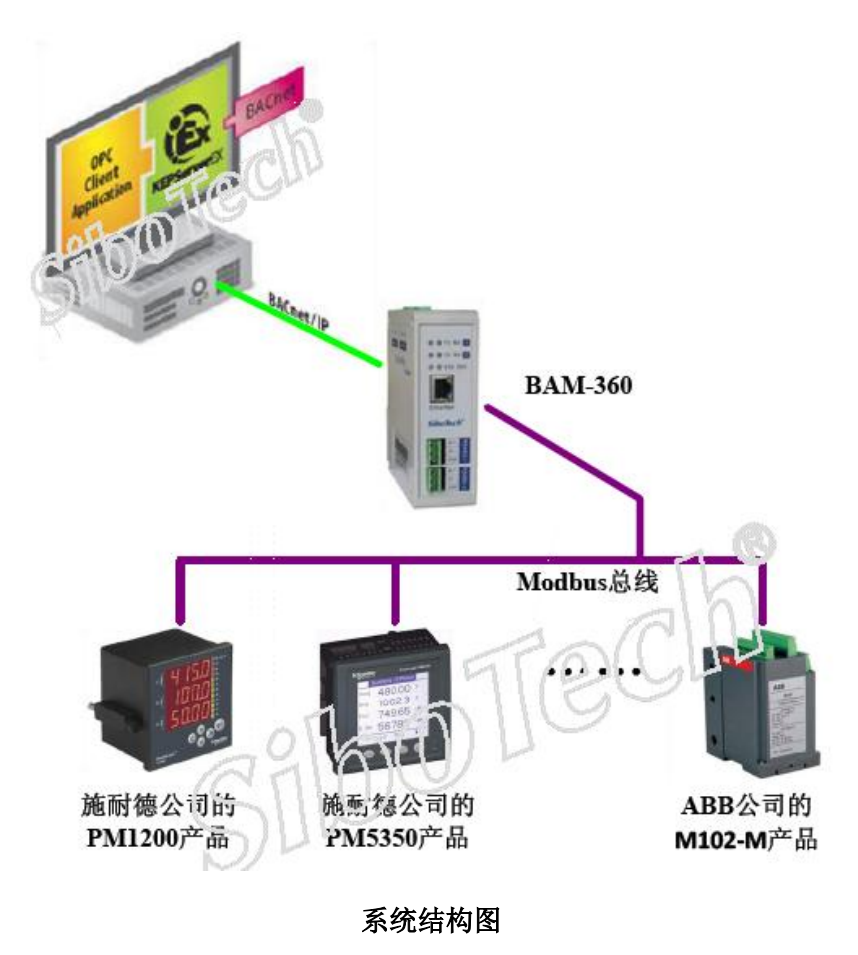

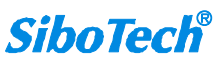

解决方案:

#### 一、BAM-360 的配置说明

将 BAM-360 的配置软件 BM-123 安装成功,双击桌面的快捷方式,打开该配置软件:

| 🤌 B≣-123网关配置软件 |    |          |         |           |      |          |      |
|----------------|----|----------|---------|-----------|------|----------|------|
| 搜索设备           | 序号 | 设备类型     | IP地址    | MAC地址     | 固件版本 | 名称       | 状态   |
| 指定IP搜索         |    | DAMI-300 | 192.108 | 100-40-90 | 1.0  | sibotech | 7.叶逸 |
| 定位             |    |          |         |           |      |          |      |
| 配置             |    |          |         |           |      |          |      |
| 远程复位           |    |          |         |           |      |          |      |
| 通信测试           | <  |          |         |           |      |          |      |
|                |    | 新建       |         | 打开        |      | 退出       |      |

点击"搜索设备",电脑通过网线将 BAM-360 的搜索上来后,鼠标选中该网关,点击"打开" 按钮,选中自带的配置文件"BAM-360-Example.chg",针对 PM1200、PM5350、MC08、MC18、 EM400-T、M102-M、EM PLUS 各个仪表需要读取的数值,对出厂配置进行修改 Modbus 命令。命 令配置好后下载到设备:

| 打开         |                        | ? 🛛         |
|------------|------------------------|-------------|
| 查找范围(I):   | 🗁 BM-123 V1.1.0        | 🔽 G 🤌 📂 🛄 - |
| BAM-360-Ex | ample.chg<br>ample.chg |             |
| 文件名(M):    | BAM-360-Example.chg    | 打开 (0)      |
| 文件类型(1):   | Config File(*.chg)     | ▶ 取消        |

**注意:** 配置中的 "BACnet IP Server"下的 "设备实例号"是 100, 该参数要与 KEPServerEX 软件中的 Device ID 参数设置要一致。

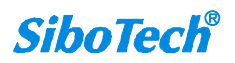

| ■ 配置                 |              |               |
|----------------------|--------------|---------------|
| 网络节点树视图              | Modbus配置信息视图 |               |
| BACnet IP Server     | 自定义名称        | sibotech      |
| 🛓 🔙 Modbus Master I  | IP设定方式       | 静态配置          |
| 🖕 🥯 Node (1)         | IP地址         | 192.168.0.98  |
| 1 读保持寄存器             | 子网掩码         | 255.255.255.0 |
|                      | 默认网关         | 192.168.0.1   |
|                      | DNS1         | 0.0.0.0       |
| 🖃 🌉 Modbus Master II | DNS2         | 0.0.0.0       |
| 😑 🛫 Node (1)         | 字节交换         | 关闭            |
|                      | BACnet IP端口号 | 47808         |
| 📃 💼 写单个寄存器           | 设备实例号        | 100           |
|                      |              |               |

## 二、KEPServerEX 软件的配置说明

首先将 KEPServerEX\_V5 软件安装在 PC 机上(注意:需要选择全部安装或仅仅安装 BACnet/IP 驱动, 否则 BACnet IP 驱动将无法使用),安装时请将 BACnet/IP 驱动选中安装。(在建立工程文件 之前,请将 BAM-360 设备通过以太网连接在该 PC 上。)

建立 KEPServerEX 的工程主要分为两大步骤:

新建通道: New Channel,

新建设备: New Device,

#### ➢ 新建通道: New Channel

1、打开"KEPServerEX V5.X"软件,点击软件界面"File"->"New"或者工具栏上的"New Project",

或者直接点击空白处的"Click to add a channel",新建一个新工程文件:

| 🙆 KEPServerEX - Runtime           |                                                                                                    |
|-----------------------------------|----------------------------------------------------------------------------------------------------|
| File Edit View Tools Runtime Help | The second second second second second second second second second second second second second second second se |
| 🚺 💕 📄 🛃   Channels/Devices 🗨 🌳    |                                                                                                    |
| New Project(Ctrl+N)               | Siloonge                                                                                                    |

2、单击软件界面"Click to add a channel"或者工具栏上的"New Channel",新建一个通道:

| 🔀 KEPServerEX - Runtime                                                       |             |  |  |  |
|-------------------------------------------------------------------------------|-------------|--|--|--|
| <u>F</u> ile <u>E</u> dit <u>V</u> iew <u>T</u> ools <u>R</u> untime <u>}</u> | [elp        |  |  |  |
| 🗋 📂 📄 🌄 Channels/Devices                                                      |             |  |  |  |
| Click to add a channel.                                                       | New Channel |  |  |  |

3、设置 Channel name——输入一个 Channel 的名字,点击下一步:

www.sibotech.net

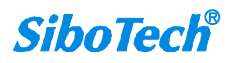

| New Channel - Identif | New Channel - Identification 🛛 🔀                                                                                                    |  |  |  |
|-----------------------|----------------------------------------------------------------------------------------------------|--|--|--|
|                       | A channel name can be from 1 to 256<br>characters in length.<br>Names can not contain periods, double<br>quotations or start with an underscore.<br>Channel name: |  |  |  |
|                       | <上一步B) 下一步(N)> 取消 帮助                                                                                                    |  |  |  |

用户可根据自己需要修改通道的名称,建议使用英文或汉语拼音,不要使用汉字命名。

4、设置 Device driver——在下图的 Device Driver 下拉列表中选择"BACnet/IP", "Enable diagnostics"
 默认不选中,点击"下一步":

| New Channel - Device | Driver                                                                                                    |   |
|----------------------|----------------------------------------------------------------------------------------------------|---|
|                      | Select the device driver you want to assign to<br>the channel.<br>The drop-down list below contains the names of<br>all the drivers that are installed on your system.<br>Device driver:<br>BACnet/IP<br>Enable diagnostics |   |
|                      | <上一步(B) 下一步(N)> 取消 帮                                                                                                    | 助 |

5、 设置 Network Interface——选择设备所用的网络适配器 "Network Adapter",默认选择 "Default" www.sibotech.net *SiboTech*<sup>®</sup>

选项,点击"下一步":

| New Channel - Network | Interface                                                                                                    |    |
|-----------------------|----------------------------------------------------------------------------------------------------|----|
|                       | This channel is configured to communicate over<br>a network. You can select the network adapter<br>that the driver should use from the list below.<br>Select 'Default' if you want the operating system<br>to choose the network adapter for you. |    |
|                       | <上一步(B) 下一步(N)> 取消                                                                                                    | 帮助 |

6、设置 Write Optimizations——对通道进行写优化设置,默认设置即可,点击"下一步":

| New Channel - Write Op | ptimizations                                                                                                    |    |
|------------------------|----------------------------------------------------------------------------------------------------|----|
|                        | You can control how the server processes writes on<br>this channel. Set the optimization method and<br>write-to-read duty cycle below.<br>Note: Writing only the latest value can affect batch<br>processing or the equivalent.<br>Optimization Method<br>① Write all values for all tags<br>① Write only latest value for non-boolean tags<br>② Write only latest value for non-boolean tags<br>③ Write only latest value for all tags<br>Duty Cycle<br>Perform 10 ① ① writes for every 1 read | 帮助 |

7、设置 Non-Normalized Float Handling——非标准化浮点型处理,默认设置即可,点击"下一步":

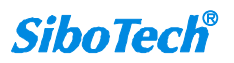

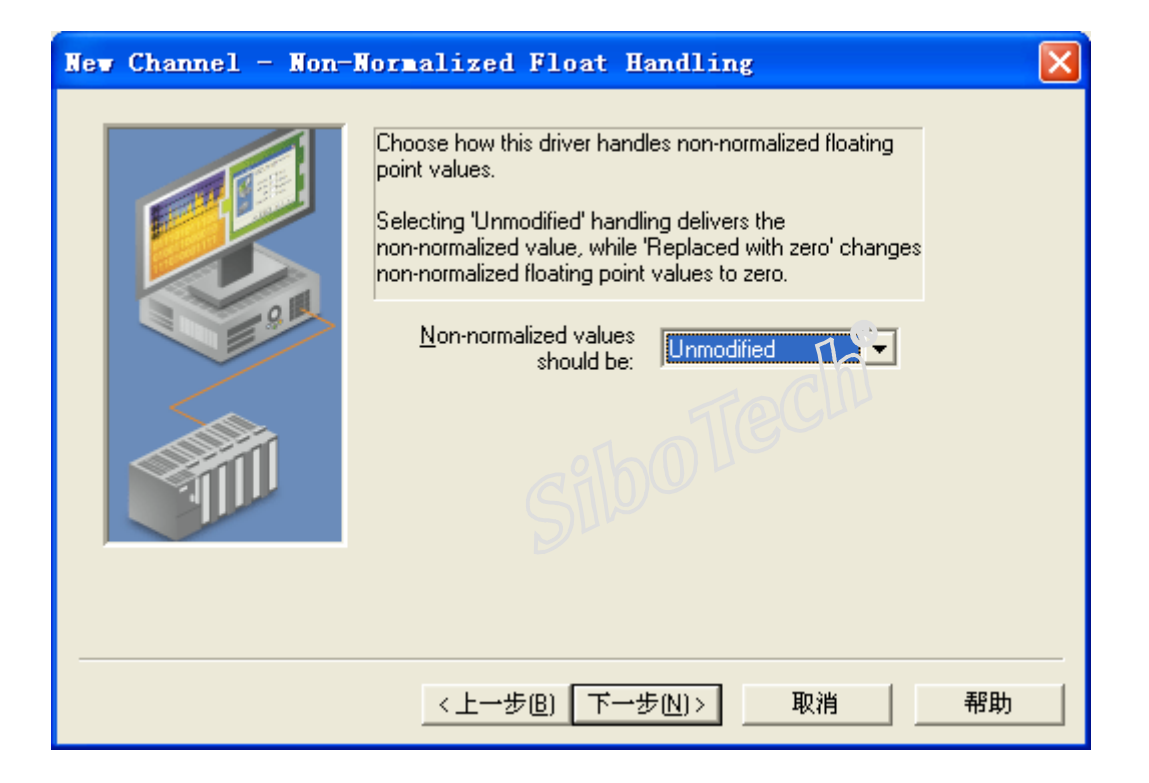

8、设置 Network Settings,默认设置即可,点击"下一步":

| New Channel - Network | Settings 🔀                                                                                                    |
|-----------------------|----------------------------------------------------------------------------------------------------|
|                       | Enter the UDP port number devices on this<br>network use. The standard BACnet port number<br>is 47808 (0xBAC0).<br>Enter the local network number.<br>UDP port (decimal): 47808<br>Network number: 1 |
|                       | 〈上→步⑮)下→步心)〉 取消 帮助                                                                                                    |

9、设置 Foreign device,不用勾选,默认即可,点击"下一步":

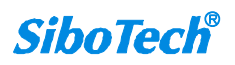

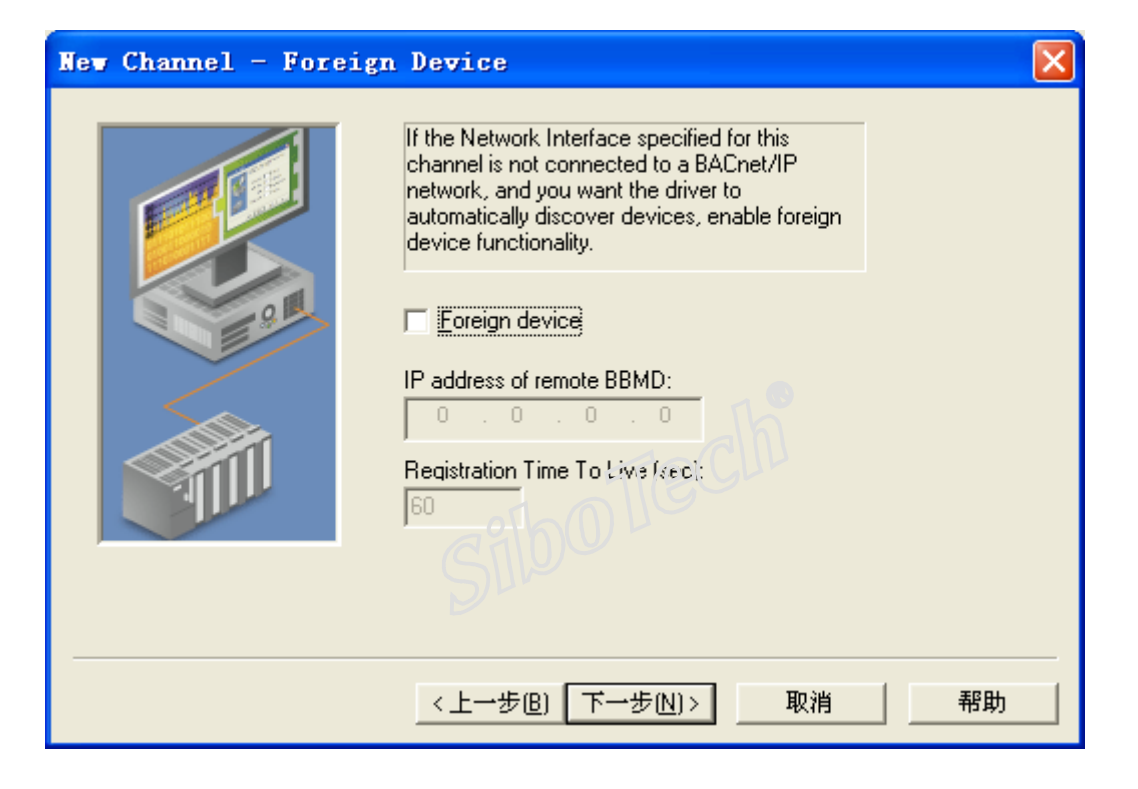

10、 设置 Advanced Setting——默认设置不选中即可,点击"下一步":

| New Channel - Advand | ced Settings                                                                                                    |    |
|----------------------|----------------------------------------------------------------------------------------------------|----|
|                      | Check to allow COV notifications from devices<br>on a different network, whose NPDUs do not<br>contain the source address.<br>For select devices only. Do not enable if not<br>needed |    |
|                      | <上一步(B) 下一步(D)> 取消                                                                                                    | 帮助 |

11、 Summary——查看新建 Channel 的设置,点击"完成":

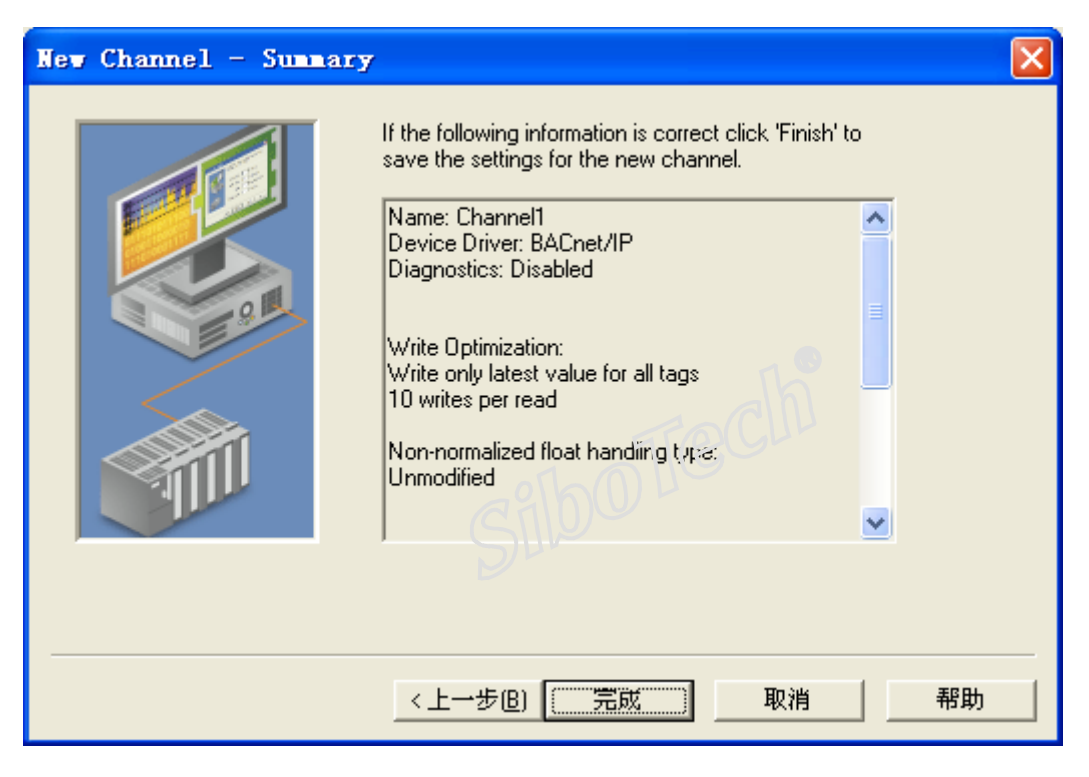

- 至此,新通道创建完成。
- 12、 用户可通过右键单击或者双击通道名来修改通道参数:

| Channel Properties                    |                                    |
|---------------------------------------|------------------------------------|
| Network Settings<br>Advanced Settings | Foreign Device<br>Device Discovery |
| General   Network Interface   1       | Write Optimizations   Advanced     |
| Channel name:                         |                                    |
| Channel1                              | Treclu                             |
| Device driver:                        |                                    |
| Enable diagnostics                    |                                    |
|                                       |                                    |
| <br>确定                                | 应用( <u>A</u> ) 帮助                  |

➢ 新建设备: New Device

www.sibotech.net

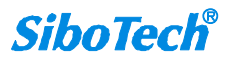

 单击软件界面 "Click to add a device"或者工具栏上的 "New Device",新建一个 Device。设置 Device name——输入 Device 的名称,点击"下一步":

| New Device - Name |                                                                                                    | × |
|-------------------|----------------------------------------------------------------------------------------------------|---|
|                   | A device name can be from 1 to 256 characters<br>in length.<br>Names can not contain periods, double<br>quotations or start with an underscore.<br>Device name: |   |
|                   | <上一步(B) 下一步(N)> 取消 帮助                                                                                                    |   |

用户可根据自己需要修改设备的名称,建议使用英文或汉语拼音,不要使用汉字命名。

设置 Device ID——该 Device ID 的填写格式为 1.XXX。用户需要在 XXX 处填写实际连接设备的 ID 值。

| New Device - ID |                                                                                                    |
|-----------------|----------------------------------------------------------------------------------------------------|
|                 | The device you are defining may be multidropped as<br>part of a network of devices. In order to communicate<br>with the device, it must be assigned a unique ID.<br>Your documentation for the device may refer to this as<br>a "Network ID" or "Network Address."<br>Device ID: |
|                 | <上→步(B) 下一步(N)> 取消 帮助                                                                                                    |

如下图所示设置,该 BAM-360 的"设备实例号"是 100,因此此处 Device ID 设置为 1.100. www.sibotech.net *SiboTech*<sup>®</sup>

| _ |                      |   |              |               |
|---|----------------------|---|--------------|---------------|
|   | 記置                   |   |              |               |
|   | 网络节点树视图              |   | Modbus配置信息视图 |               |
|   |                      |   | 自定义名称        | sibotech      |
|   | 🛓 🜆 Modbus Master I  |   | IP设定方式       | 静态配置          |
|   | Node (1)             |   | IP地址         | 192.168.0.98  |
|   | □□ 读保持寄存器            |   | 子网掩码         | 255.255.255.0 |
|   |                      |   | 默认网关         | 192.168.0.1   |
|   |                      |   | DNS1         | 0.0.0.0       |
|   | 🖃 🌉 Modbus Master II |   | DNS2         | 0.0.0.0       |
|   | 😑 😪 Node (1)         |   | 字节交换         | 关闭            |
|   | 🛄 读保持寄存器             |   | BACnet IP端口号 | 47808         |
|   | 🛄 写单个寄存器             |   | 设备实例号        | 100           |
|   |                      | L |              |               |
|   |                      |   |              |               |

3. 设置 Scan Mode——默认选择第一个设置即可,点击"下一步":

| New Device - Scan In | de                                                                                                    | × |
|----------------------|----------------------------------------------------------------------------------------------------|---|
|                      | Choose the first (default) option to use the scan rate requested by the client.<br>Set a lower limit on the requested rate by choosing the second option.<br>Force all tags to scan at the same rate by choosing the last option.<br>Scan <u>Mode:</u> |   |
| <                    | 上一步(B) 下一步(N)> 取消 帮助                                                                                                    |   |

4. 设置 Timing——默认设置即可,点击"下一步":

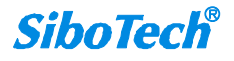

| New Device - Timin | eg (                                                                                        | × |
|--------------------|---------------------------------------------------------------------------------------------|---|
|                    | The device you are defining has communications timing<br>parameters that you can configure. |   |
|                    | Connect timeout: 🛐 📑 seconds                                                                |   |
|                    | Request timeout: 1000 📑 milliseconds                                                        |   |
|                    | Fail after 3 📑 successive timebuts                                                          |   |
|                    | Inter-request delay: 🔲 📑 mil/iseconds                                                       |   |
|                    |                                                                                             |   |
|                    |                                                                                             |   |
|                    | <上一步(B) 下一步(N)> 取消 帮助                                                                       |   |

5. 设置 Auto-Demotion——默认即可,点击"下一步":

| New Device - Auto- | Demotion 🔀                                                                                                    |
|--------------------|----------------------------------------------------------------------------------------------------|
|                    | You can demote a device for a specific period upon<br>communications failures. During this time no read request<br>(writes if applicable) will be sent to the device. Demoting a<br>failed device will prevent stalling communications with other<br>devices on the channel. |
|                    | Enable auto device demotion on communication failures     Demote after 3 successive vilures     Demote for 10000 milliseconds     Discard write requests during the demotion period                                                                                          |
|                    | < 上一步(B) 下一步(N)> 取消 帮助                                                                                                    |

6. 设置 Database Creation,选择"Always generate on startup"选项,其他默认即可,点击"下一步":

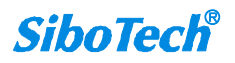

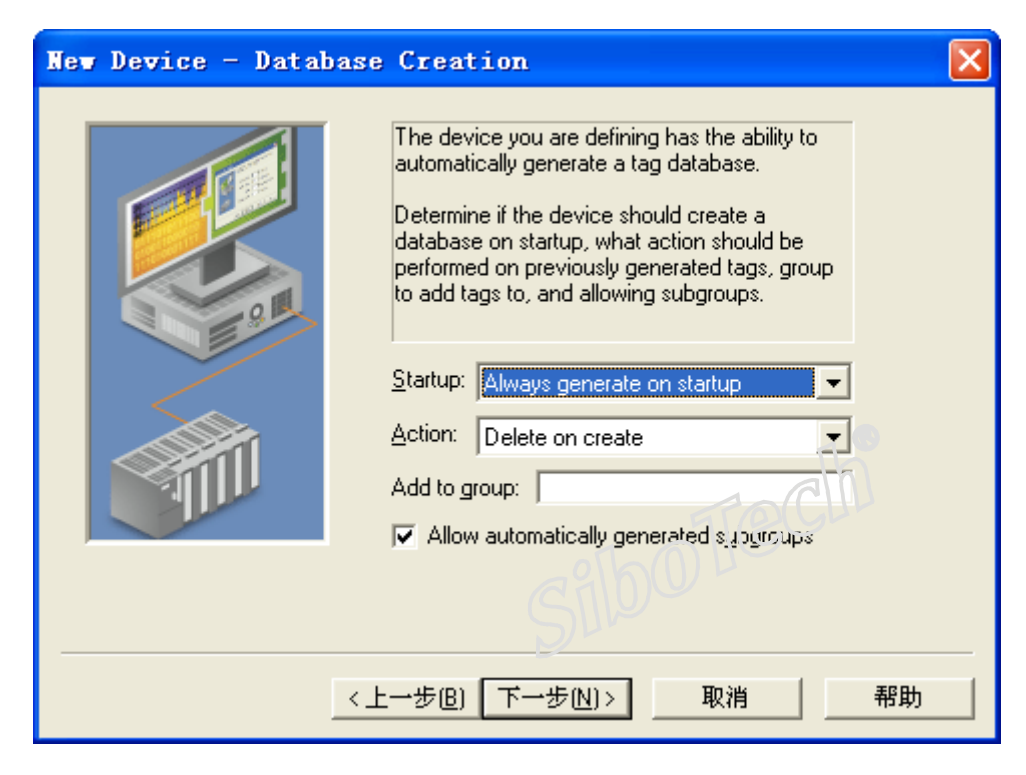

此参数的含义是:是否选择自动生成 Tag。当 Startup(启动)选择 "Always generate on startup" 时,表示"每次启动服务器时,都会自动生成 tag"。

Add to group: 用户可自此输入 Tag 组的名称,那么自动生成的 Tag 就会建立在该 Tag 组名下。

7. 设置 APDU,选择默认设置即可,点击"下一步":

| New Device - APDU |                                                                                                    |          |
|-------------------|----------------------------------------------------------------------------------------------------|----------|
|                   | How requests are packed and segmented can<br>have a significant effect on performance.<br>Please refer to online help for recommendations.<br>Maximum number of segments accepted:<br>Maximum segment window size accepted:<br>Maximum APDU length accepted:<br>1476 (fits ISO 8802-3 frame)<br>Maximum number of items per request:<br>16 |          |
| ]                 | 〈上→步⑭) 下→步心)〉 取消 帮!                                                                                                    | <b>助</b> |

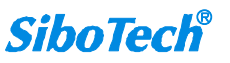

8. 设置 Command,选择默认选项 "Priority 8(Manual Operator)",点击"下一步":

| New Device - Command |                                                                                                    | × |
|----------------------|----------------------------------------------------------------------------------------------------|---|
|                      | Enter global write command priority.<br>Please refer to online help for recommendations.<br>Command priority:<br>Priority 8 (Manual Operator) |   |
|                      | 步B) 下步N)> 取消 帮助                                                                                                    |   |

9. 设置 COV,选择 "Do not use COV"选项,点击"下一步":

| New Device - COV | $\mathbf{X}$                                                                                                    |
|------------------|----------------------------------------------------------------------------------------------------|
|                  | Use of COV notifications can greatly reduce network<br>traffic.<br>Please refer to online help for recommendations<br>COV Mode<br>Use unconfirmed COV<br>Use sPID of 0 (select devices only)<br>Use confirmed COV<br>Use confirmed COV<br>Do not use COV<br>Do not use COV<br>Driver Shutdown<br>Cancel COV subsoliptions<br>Await COV cancellation ACKs<br>COV resubscription interval (HH:MM:SS): |
| 1                | <上一步(B) 下一步(N)> 取消 帮助                                                                                                    |

10. 设置 Tag Import,将 Select Objects...下的三个选项勾选,其他默认即可,点击"下一步":

| New Device - Tag | Import                                                                                                    | × |
|------------------|----------------------------------------------------------------------------------------------------|---|
|                  | Select import method and tag generation<br>options. Use settings on "Database Generation"<br>bace to specify when taos are to be imported.<br>Import method:<br>Device<br>Import file:<br>*.csv<br>Select Objects<br>Select Objects<br>Filter optional groperties<br>Create tags as Bead/Write if allowed<br>Select Dispect names for tag group names |   |
|                  | <上一步(B) 下一步(N)> 取消 帮助                                                                                                    |   |

11. 设置 Discovery, 默认设置即可,点击"下一步":

| New Device - Disco | very 🔀                                                                                                    |
|--------------------|----------------------------------------------------------------------------------------------------|
|                    | The driver can discover the device using Who-Is and I-Am services (preferred).<br>If your device does not support these services, you may specify its IP address here. The device must reside on the local network in this case.<br>If point device does not support these services, you may specify its IP address here. The device must reside on the local network in this case.         If point device does not support these services, you may specify its IP address here. The device must reside on the local network in this case.         If point device does not support these services.         If point device does not support these services.         If point device does not support these services.         IP address:         255       255 |
|                    | <上一步(B) 下一步(N)> 取消 帮助                                                                                                    |

12. Summary——查看一下新建 Device 的设置,点击"完成":

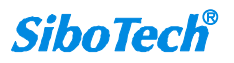

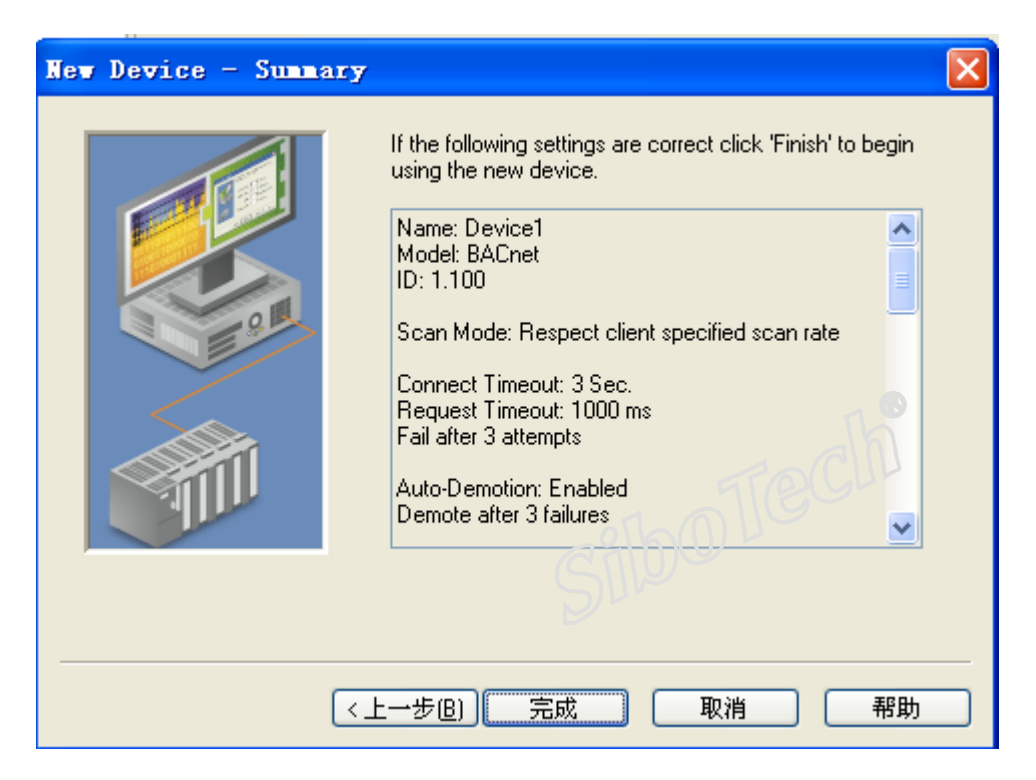

到此, Device 创建完成。

本案例 device 设置为自动生成 tag,因此不需要手动建立 tag 操作。

在已经连接了 BAM-360 设备情况下,创建完 Device 之后,在 KEPServerEX 软件界面上,会自 生成 BAM-360 上的 tag,如下图所示

| 🐍 KEPServerEX - Runtime                                                           |                    |                                |           |           |         |             |
|-----------------------------------------------------------------------------------|--------------------|--------------------------------|-----------|-----------|---------|-------------|
| <u>F</u> ile <u>E</u> dit <u>V</u> iew <u>T</u> ools <u>R</u> untime <u>H</u> elp |                    |                                |           |           |         |             |
| 🗋 📸 🗟 🛃 Channels/Devices 🗹 🍄 🛅                                                    | ) 🛱 ն 🚰 🖉          | 👗 🗈 🛍 🗙 🔛                      |           |           |         |             |
| 🖃 🖣 Channel1                                                                      | Tag Name 🛛 🛆       | Address                        | Data Type | Scan Rate | Scaling | Description |
|                                                                                   | 😡 EventState       | AnalogInput.0.EventState       | DWord     | 100       | None    |             |
|                                                                                   | 💶 ObjectIdentifier | AnalogInput.0.0bjectIdentifier | DWord     | 100       | None    |             |
|                                                                                   | 😡 ObjectName       | AnalogInput.0.0bjectName       | String    | 100       | None    |             |
|                                                                                   | 💶 ObjectType       | AnalogInput.0.0bjectType       | DWord     | 100       | None    |             |
|                                                                                   | 😡 😡 OutOfService   | AnalogInput.0.0utOfService     | Boolean   | 100       | None    |             |
|                                                                                   | 😡 PresentValue     | AnalogInput.0.PresentValue     | Float     | 100       | None    |             |
|                                                                                   | 😡 StatusFlags      | AnalogInput.0.StatusFlags      | Word      | 100       | None    |             |
|                                                                                   | 🚺 🐖 Units          | AnalogInput.0.Units            | DWord     | 100       | None    |             |
|                                                                                   |                    |                                |           |           |         |             |

自动生成 Tag 分为 4 组: 串口 1 的输入 AI1, 输出 AO1; 串口 2 的输入 AI2, 输出 AO2。

## 三、查看 BAM-360 和 KEPServerEX V5 软件的通讯情况

## ▶ 使用 KEPServerEX V5 软件自带的 OPC Quick Client 工具查看 BAM-360 上的数据

点击 EX 软件工具栏上的 "QC" 按钮,使用 KEPServerEX 自带的 OPC Quick Client 查看一下 BAM-360 的数据是否可用 KEPServerEX 成功的采集上来。如下图所示:

| 🕵 OPC Quick Client - 无标题 *                                        |                                       |           |       |              |         |              |  |
|-------------------------------------------------------------------|---------------------------------------|-----------|-------|--------------|---------|--------------|--|
| <u>F</u> ile <u>E</u> dit <u>V</u> iew <u>T</u> ools <u>H</u> elp |                                       |           |       |              |         |              |  |
|                                                                   |                                       |           |       |              |         |              |  |
|                                                                   | Item ID 🗸                             | Data Type | Value | Timestamp    | Quality | Update Count |  |
|                                                                   | Channel1.Device1.Al1.EventState       | DWord     | 0     | 17:12:38.000 | Good    | 1            |  |
| Channel1Statistics                                                | Channel1.Device1.Al1.ObjectIdentifier | DWord     | 0     | 17:12:38.000 | Good    | 1            |  |
| ChannellSystem                                                    | Channel1.Device1.Al1.ObjectName       | String    | Al1   | 17:12:38.000 | Good    | 1            |  |
| Channell.Device1Statistics                                        | Channel1.Device1.Al1.ObjectType       | DWord     | 0     | 17:12:38.000 | Good    | 1            |  |
| Channell.Device1_System                                           | Channel1.Device1.Al1.OutOfService     | Boolean   | 0     | 17:12:38.000 | Good    | 1            |  |
| Channell.Device1.Al2                                              | Channel1.Device1.Al1.PresentValue     | Float     | 63    | 17:13:42.046 | Good    | 46           |  |
|                                                                   | Channel1.Device1.Al1.StatusFlags      | Word      | 0     | 17:12:38.000 | Good    | 1            |  |
|                                                                   | Channel1.Device1.Al1.Units            | DWord     | 98    | 17:12:38.000 | Good    | 1            |  |

当 Tag 的 Quality 值显示为 Good 时,表示 KEPServerEX 采集 BAM-360 的数据成功,并可以看到相应的数据变化。

例如本案例中,选中 Chann1.Device1.AI1,找到 Tag "PresentValue", Quality 显示 Good, Value 值为 63 (如上图所示). 查看 Modbus 从站设备上该点的数据值显示也是 63,表示采集数据正确, KEPServerEX 已经成功读取通过 BAM-360 串口 1 传递过来的 Modbus 从站设备上的数据。

| 网络节点树视图                                                                                                    |                                                              | Modbus配置信息视图       |
|----------------------------------------------------------------------------------------------------|--------------------------------------------------------------|--------------------|
| PARINE PRIMARKA         BACnet IP Server         Modbus Master I         P Node(1)         P Node Start         Modbus Master II         Node Naster II         P Node(1)         P Node(1) | 功能码<br>Modbus寄存器起始地址<br>数据个数<br>内存映射起始地址<br>内存映射起偏移量<br>字节个数 |                    |
|                                                                                                    | 字节交换<br>校验类型<br>扫描方式<br>助记符                                  | 不交换<br>CRC<br>快速扫描 |

BAM-360的串口1的 Modbus 读命令配置

选中 Chann1.Device1.AO1, 找到 Tag "PresentValue", 右键该 Tag, 选择 "Synchronous Write...", 更改该点数据值为 56, 点击 OK, 如下图所示:

SiboTech<sup>®</sup>

| 🚾 OPC Quick Client - 无标题 🔹                                                                                                    |                                                                                                    |                                                                            |                                                  |                                                                                                    |                                                      |                                 | × |
|----------------------------------------------------------------------------------------------------|----------------------------------------------------------------------------------------------------|----------------------------------------------------------------------------|--------------------------------------------------|----------------------------------------------------------------------------------------------------|------------------------------------------------------|---------------------------------|---|
| <u>F</u> ile <u>E</u> dit <u>V</u> iew <u>T</u> ools <u>H</u> elp                                                                                                    |                                                                                                    |                                                                            |                                                  |                                                                                                    |                                                      |                                 |   |
| 🗅 🚅 🖬 🛫 💣 🛣 👗 🖻 🖻                                                                                                    | ×                                                                                                    |                                                                            |                                                  |                                                                                                    |                                                      |                                 |   |
|                                                                                                    | Item ID 🗸                                                                                                    | Data Type                                                                  | Value                                            | Timestamp                                                                                                    | Quality                                              | Update Count                    | ^ |
| System     System     Charnell_Statistics     Charnell_System     Charnell_Device1_Statistics     Charnell_Device1_System     Charnell_Device1_Al1     Charnell_Device1_Al2     Channell_Device1_A01 | Channell.Device1.A01.EventState<br>Channell.Device1.A01.ObjectIdentifier<br>Channell.Device1.A01.ObjectIvane<br>Channell.Device1.A01.ObjectIvane<br>Channell.Device1.A01.PresentValue<br>Channell.Device1.A01.PresentValueRel<br>Channell.Device1.A01.PresentValueRel<br>Channell.Device1.A01.PresentValueRel | DWord<br>DWord<br>String<br>DWord<br>Boolean<br>Float<br>Boolean<br>String | 0<br>4194304<br>AO1<br>1<br>0<br>56<br>0<br>NULL | 17:12:38.078<br>17:12:38.078<br>17:12:38.078<br>17:12:38.078<br>17:12:38.078<br>17:12:38.078<br>17:15:23.484<br>17:12:38.031<br>17:12:38.031 | Good<br>Good<br>Good<br>Good<br>Good<br>Good<br>Good | 1<br>1<br>1<br>1<br>2<br>1<br>1 |   |
|                                                                                                    | Channell Device1 A01 PriorituArrav02 Ch Synchronous Trite Ch Ch Ch Ch Ch Ch Ch Ch Ch Ch Ch Ch Ch                                                                                                    | Strina<br>Current Valu                                                     | NULL                                             | 17:12:38:078<br>Write Value                                                                                                    | Good                                                 | 1<br>OK<br>Apply<br>Cancel      |   |

在 Modbus 从站设备上观察该点的数据值已经更改为 56, 表示 KEPServerEX 已经成功通过

BAM-360 改写 Modbus 从站设备上的数据。

| 网络节点树视图              |               | Modbus配置信息视图 |
|----------------------|---------------|--------------|
| - 🙀 BACnet IP Server | 功能码           | 6            |
| 🍙 🔙 Modbus Master I  | Modbus寄存器起始地址 | 1            |
| 🏹 😔 Node(1)          | 数据个数          | 1            |
| □ 读保持寄存器             | 内存映射起始地址      | 0            |
| ■ 写单个客存器             | 内存映射位偏移量      | 0            |
| Modbug Mester II     | 字节个数          | 0            |
|                      | 字节交换          | 不交换          |
|                      | 校验类型          | CRC          |
|                      | 扫描方式          | 快速扫描         |
| 📃 🗐 写单个寄存器           | 山助记符          |              |

BAM-360的串口1的 Modbus 写命令配置

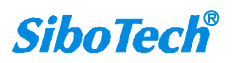